## How to Log Into My Benefits

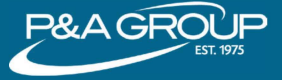

1 Go to www.padmin.com and in the Login box make sure "Participant" is selected under User Type. Choose your Account Type and click "Go to Login."

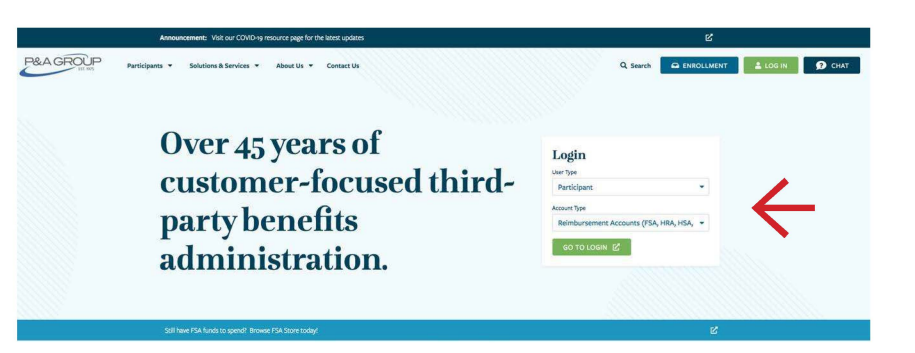

2 Under My Benefits Account Login, enter your username and password and click "Submit". If you are a first time user, click the "First Time Logging In" link. You will be prompted to create a username and password for your account.

**TIP:** You must click the Submit button when you are finished.

After you successfully logged into your account,

your My Benefits Summary will be displayed. This shows a summary of every plan made available to

Click "Show/Hide Plan Details" to expand the Benefits Summary and display claims submitted, pending claims, claims paid and contributions.

you through your employer.

3

| Ноте                                        | Employee<br>Participants | Employers & Plan<br>Sponsors |
|---------------------------------------------|--------------------------|------------------------------|
| me > Employee Participa                     | nts > Account Login      |                              |
| Accou                                       | NT LOGI                  | N                            |
| My Benefits Accou                           | int Login                |                              |
| Username                                    |                          |                              |
| Password                                    |                          |                              |
| Forgot your password<br>Forgot your usernam | d?<br>e2<br>Sign up bere | SUBMIT                       |
| 90010                                       |                          |                              |

## This example is for illustrative purposes only.

| DCA                                     | Choose an action                    |  |
|-----------------------------------------|-------------------------------------|--|
| Plan Summary                            |                                     |  |
| Plan ID: DFSA1819                       | Election amount: \$2,500.00         |  |
| Plan type: DEPENDENT CARE ACCOUNT       | Available funds: \$336.56           |  |
| Plan year start date: 01/01/2021        | Amount contributed: \$336.56        |  |
| Plan year end date: 12/31/2022          | Total of claims submitted: \$255.00 |  |
| Final date to submit claims: 03/31/2022 | Total of claims paid: \$0.00        |  |
| Status: Active                          |                                     |  |
|                                         | Show/Hide Account Detail            |  |

## P&A CUSTOMER SERVICE

HOURS: Monday - Friday, 8:30 a.m. - 10:00 p.m. ET | PHONE: (800) 688-2611 | WEB: www.padmin.com